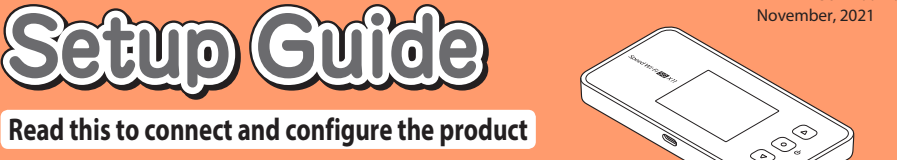

#### Speed Wi-Fi 5G X11 echnically Certified

# Preface

Thank you for buying the Speed Wi-Fi 5G X11 (simply called the "product" from here on). Before using the product, be sure to read the "Setup Guide" (this manual) and the "Notes on usage" to ensure correct use.

# List of Packaged Items

#### Before you start using the product, make sure that you have all the following items packaged with the product.

Speed Wi-Fi 5G X11 main unit

□ つなぎかたガイド "Setup Guide" (Japanese)

□ ご利用にあたっての注意事項(保証書) "Notes on usage" (with warranty) (Japanese)

- \* Keep the packaged items, including the warranty, in a safe place.
- \* An AC adapter and USB cable are not included. Purchase the specified charging equipment (sold separately) and USB cable (commercially available). For details, see "Related Accessories" n "Notes on usage".
- \* The battery is built-in to the product.
- \* The illustrations of the product used in this manual are simulated images. They may differ from the actual product

# About the Instruction Manual

"Setup Guide" (this manual), "Notes on usage"

- Explains precautions and information needed before using the product for the first time. "取扱説明書 詳細版 (Full Instruction Manual)" (Japanese):
- Explains the various functions, operations, and settings of the product in detail Confirmation is possible at the WiMAX Support Information website.
- https://www.necplatforms.co.jp/support/wimax/x11/index.html (in Japanese only) • In this manual, the "Setup Guide" (this manual), "Notes on usage", and "取扱説明書 詳細版
- (Full Instruction Manual)" (Japanese) are collectively referred to as the "Instruction Manual" The latest PDF versions of the "Instruction Manual" can be downloaded from the
- Ine latest PDF versions of the "Instruction Manual" can be downloaded from the WiMAX Support Information website. https://www.necplatforms.co.jp/support/wimax/x11/index.html (in Japanese only) \* Can be downloaded from the au website.
- https://www.au.com/support/service/mobile/guide/manual/ (in Japanese only)

# About the Notations in This Manual

- Notes on Illustrations / Screenshots
- In this manual, the "au Nano IC Card 04 LE" (for au contracts) and the "au Nano IC Card 04 LE U" (for contracts with WiMAX operators other than au) are referred to as a "SIM card".
- In this manual, both au and WiMAX operators other than au are referred to as a "telecommunications carriers"
- The screenshots and methods of operation in this manual are those when a SIM card is inserted.
- The illustrations and screenshots in this manual are simplified and may look different from the actual product and screens. Also, a part of a screen may be omitted.
- This manual uses the display of the body color "Titanium Gray" to explain examples.
- In this manual, the "X11 cradle (sold separately)" is referred to as the "cradle (sold separately)" · Company names and product names referred to in this manual are trademarks or registered trademarks of their respective companies. TM and the ® mark may be omitted in this

## About button operations

- Use the riangle button, riangle button, and riangle (Enter) button to select/enter the "Quick Menu" from the Home screen, and select/enter "Detail Settings" as shown below. Home screen - "Quick Menu" - "Detail Settings"

# Before using the product

The product can transmit data to a wireless base station by using the 5G system, LTE system, and WiMAX 2+ system. You can select from the following communication modes to use this.

Regarding how to select and set the transmission modes, refer to "4-2 通信モードを切り 替える (Switching Transmission Modes)" in "取扱説明書 詳細版 (Full I

| ( | 替える (Switching Transmissior<br>Japanese). | n Modes)" in "取扱説明書 詳細版 (Full Instruction Manu |
|---|-------------------------------------------|------------------------------------------------|
|   | "Standard" mode                           | Connect via the 5G, LTE, or WiMAX 2+ network.  |
|   |                                           |                                                |

| "Standard" mode                 | Connect via the 5G, LTE, or WiMAX 2+ network.                     |
|---------------------------------|-------------------------------------------------------------------|
| "Plus Area" mode                | Connect via the 5G, LTE, or WiMAX 2+ network.                     |
| Thus Area Thous                 | Transmission is possible in a wider area than in "Standard" mode. |
| *If you may to an area in which | a communications using "Standard" mode are not possible, the      |

- \*If you move to an area in which communications using "Standard" mode are not possible, the "Onetime +A" mode is available, which switches the mode to the "Plus Area" mode temporarily. \* The default setting is "Standard" mode. An additional charge, depending on your billing plan, may be
- incurred when you switch to using "Plus Area" mode or "Onetime +A" mode
- Regarding connecting the product to a smartphone or PC, or the like, refer to "STEP2 Connecting to Wireless LAN (Wi-Fi®)".
- If you have an au contract, then data transmission is possible overseas by using the LTE system or UMTS system. For details, refer to "au World Service support (for au contracts)" in "What the Product Can Do" or "10-1 au 世界サービスについて (About au World Service)" in "取扱説明書 詳細版 (Full Instruction Manual)" (Japanese)

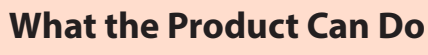

Wireless LAN (Wi-Fi®) Connections This manual explains how to connect to a smartphone or PC using wireless LAN (Wi-Fi®). You can connect a maximum of 16 devices ,reless LAN (Wi-Fi®) (€ smartphones, tablets, etc. → t (€ ⊆ ⊆ cor et ---- 🔋 🔌 The product

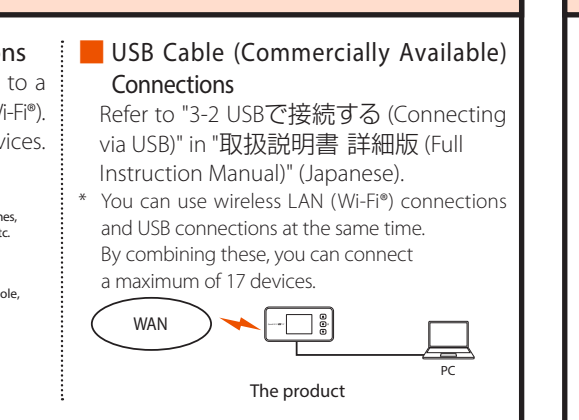

.. ys close it while using the device

Insert the SIM card into this slot.

- Depending on the ambient reception environment, the number of connected devices may not reach the limit Communication speed may not reach the maximum value, depending on the connectior
- environment, etc. Furthermore, online gaming may not operate normally depending on the connected devices, the game, and other factors.

### au World Service support (for au contracts)

The au World Service are services that allow you to use the product overseas, the same as it used in Japan. The product can use either the UMTS or LTE network depending on your trave destination

- Payment is easy because the usage fee is added to your Japan domestic invoice, withou the need for special applications or fixed monthly fees.
- \* For a new subscription, overseas usage is possible after one day.

However, for subscriptions via the online shop, overseas usage cannot start until 2 days after th product is first used in Japan.

For details, such as which countries are supported, fees, and other services, check out th au website or Customer Center.

- Learn about target areas and fees
- https://www.au.com/english/mobile/service/global/au-world-service/area-charge/
- About applicable data transmission fees and how to use data transmission overseas https://www.au.com/mobile/service/global/au-world-service/check/ (in Japanese only
- Use by customers overseas \*Be sure to confirm before travelling
- https://www.au.com/information/notice\_mobile/global/ (in Japanese only)
- <sup>t</sup> Does not include any discounted services or data transmission fixed fee/discounted services in Japan <sup>t</sup> Consumption tax is not added to user fees for various international services.
- <sup>\*</sup> How to set the product: Home screen "Quick Menu" "Detail Settings" "Network" "Internationa roaming", then select/enter "Use"

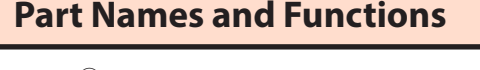

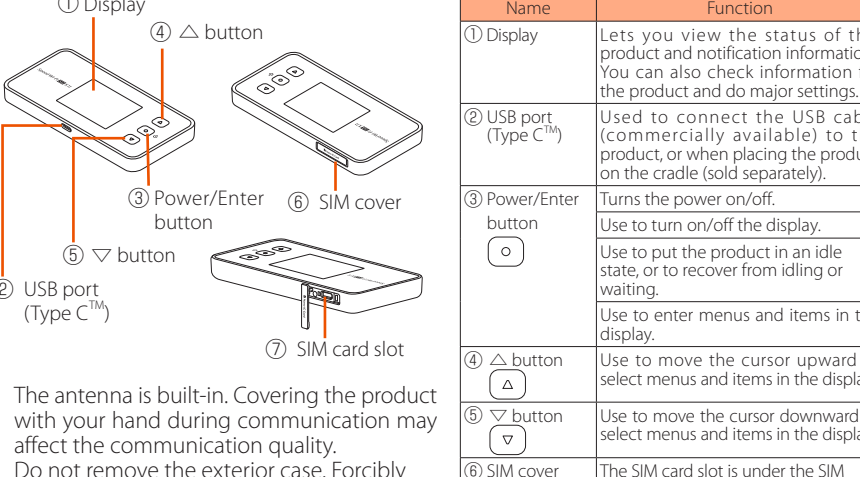

Do not remove the exterior case. Forcibly removing it might cause damage or

malfunctions. Also, the battery is internal and cannot be removed by the customer.

# Examples of Button Operations

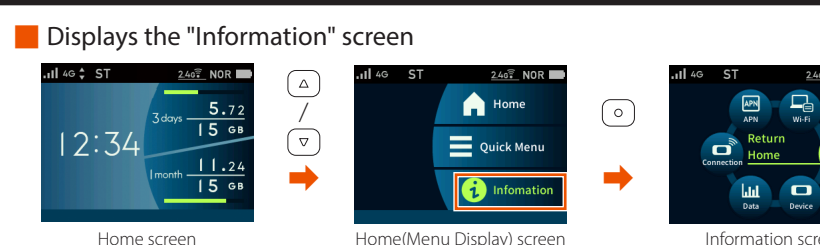

7) SIM card slot

### Displays the "Quick Menu" screen

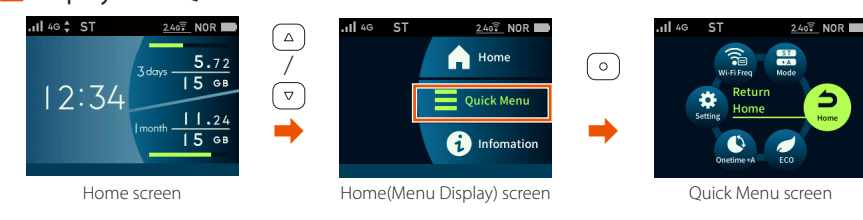

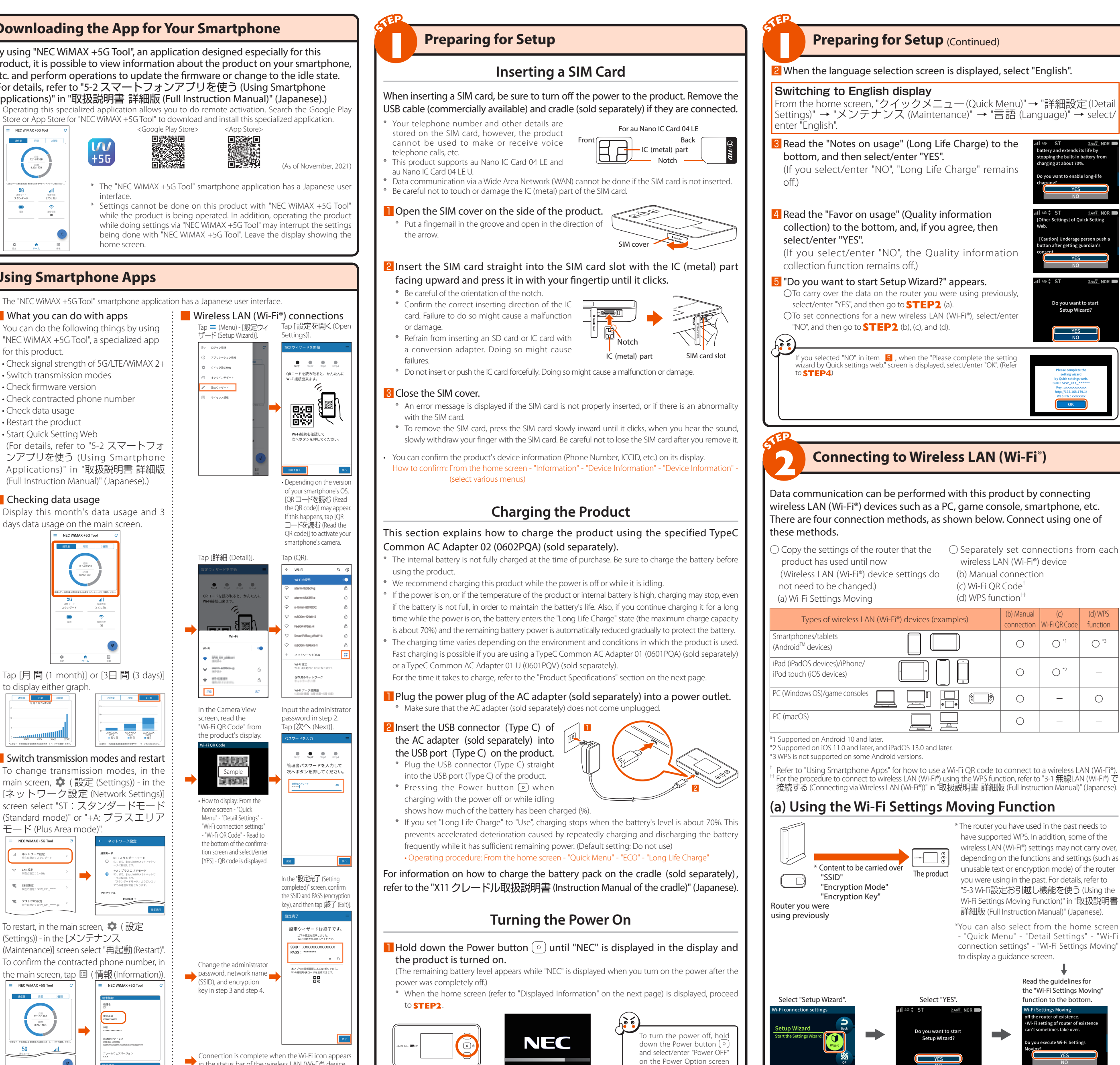

# **Using Smartphone Apps**

- What you can do with apps

- Check firmware version

days data usage on the main screen.

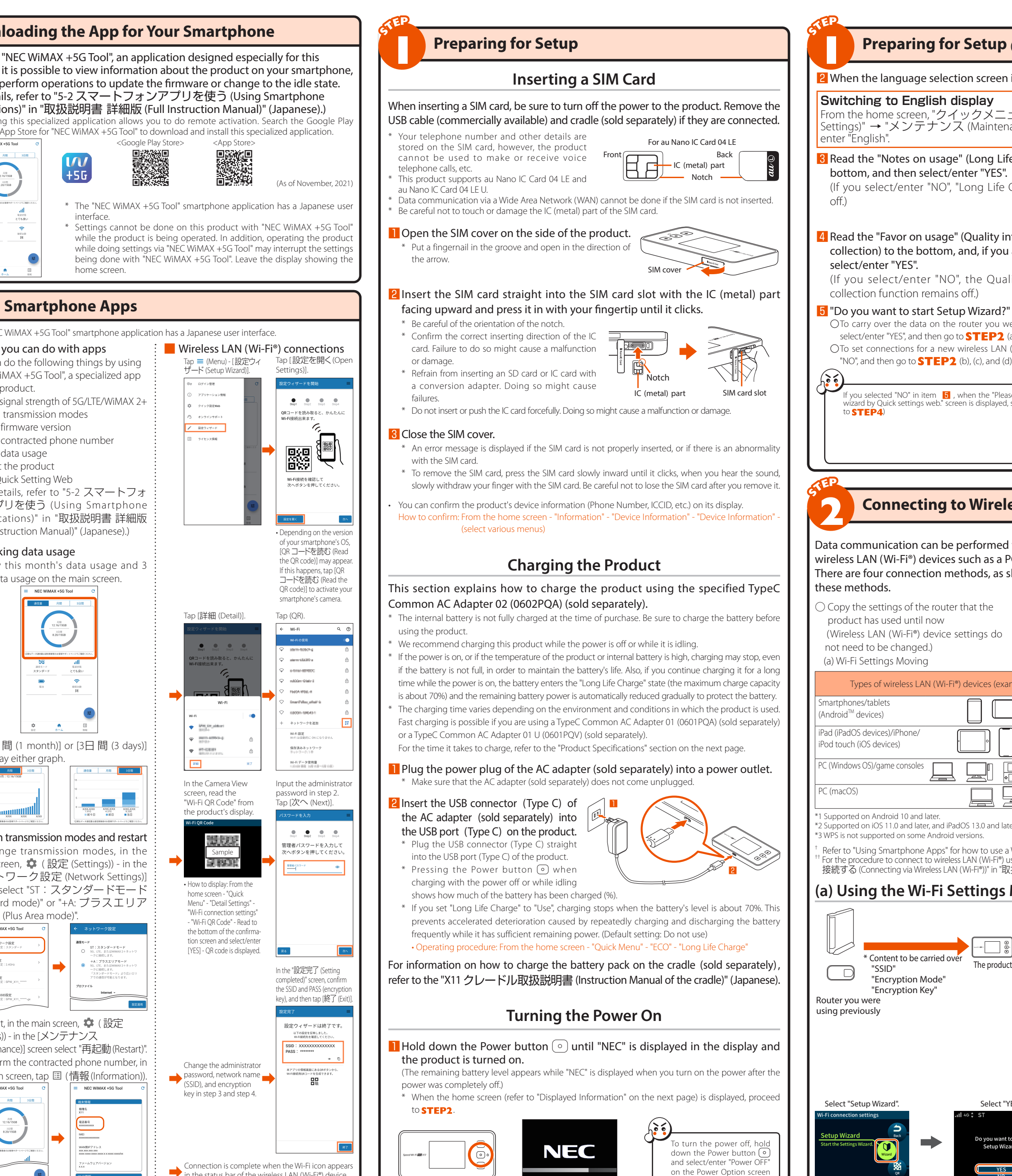

| o uispiay either graph.              |               |                              |                          |
|--------------------------------------|---------------|------------------------------|--------------------------|
| 通信量 月間 3日間                           | 通信量           | 月間                           | 3日間                      |
| 今月:12.16/1508                        | 15            |                              |                          |
|                                      | 10            |                              |                          |
| 10                                   | 5             |                              |                          |
| s                                    |               |                              |                          |
|                                      | 0             | ××××3000x<br>4.375<br>■ MD E | X006-X00<br>8.206<br>■当日 |
| *正確なデータ通信量は通信業業者のお客様サポートページでご確認ください。 | 「正確なデータ通信量は通信 | 業業者のお客様サポー                   | トページでご開閉く                |
|                                      |               |                              |                          |

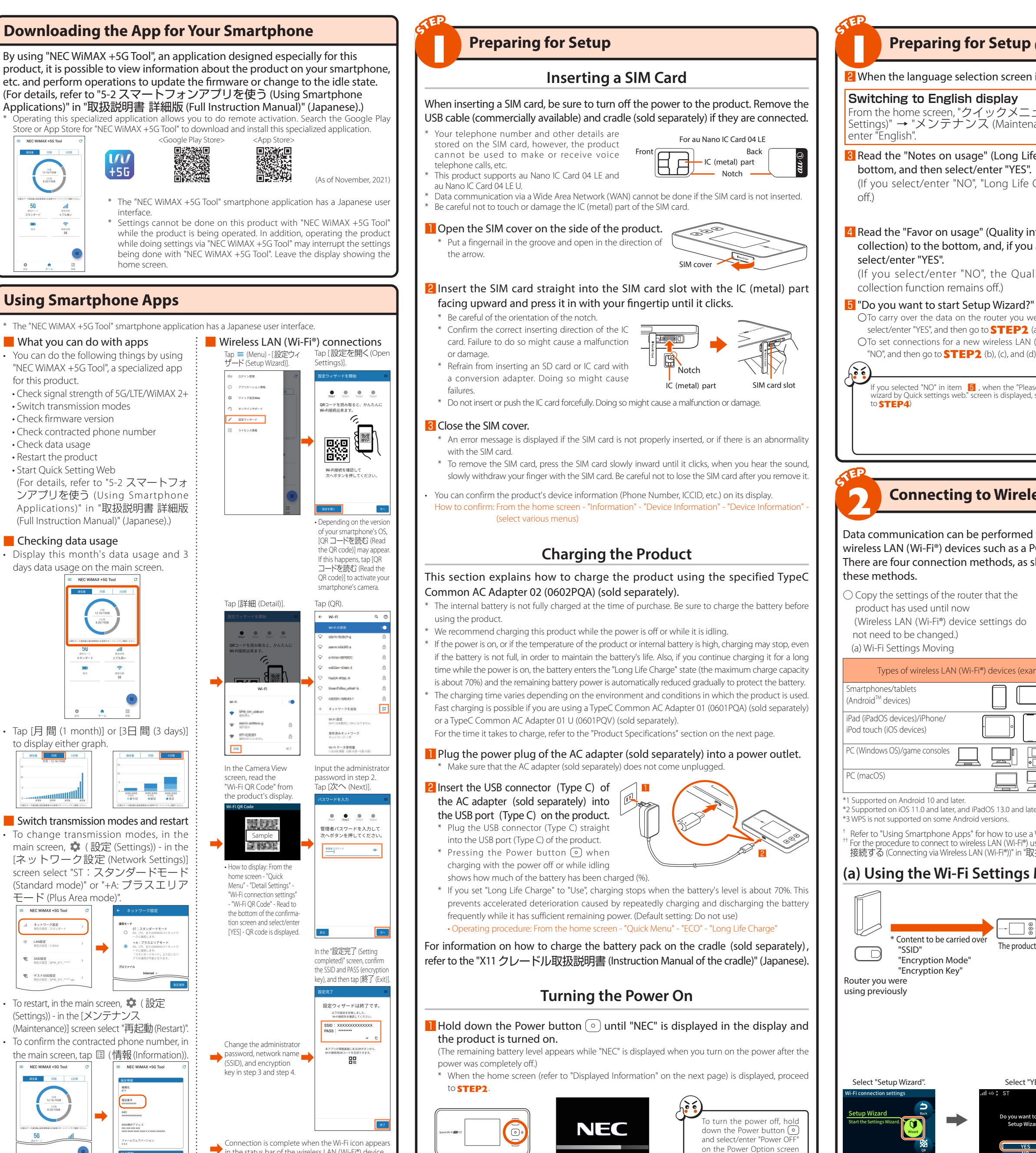

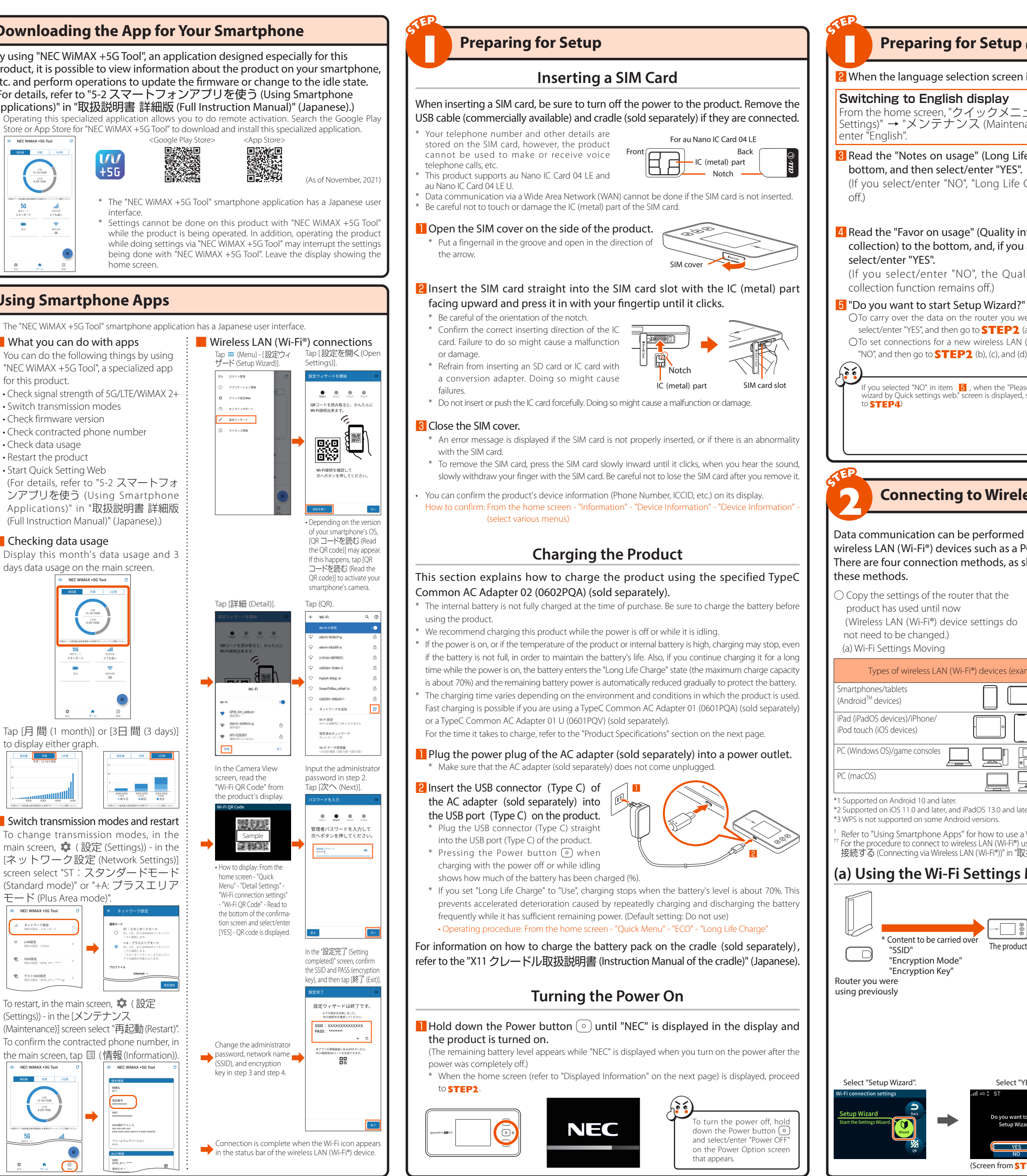

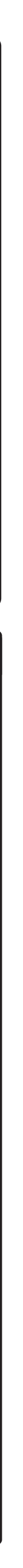

O \*3

 $\bigcirc$ 

wireless LAN (Wi-Fi®) device

b) Manual

 $\bigcirc$ 

 $\bigcirc$ 

0

\* The router you have used in the past needs to

have supported WPS. In addition, some of the

wireless LAN (Wi-Fi®) settings may not carry over,

depending on the functions and settings (such as

unusable text or encryption mode) of the router

"5-3 Wi-Fi設定お引越し機能を使う (Using the

Wi-Fi Settings Moving Function)" in "取扱説明書

you were using in the past. For details, refer to

詳細版 (Full Instruction Manual)" (Japanese).

\*You can also select from the home screer

- "Quick Menu" - "Detail Settings" - "Wi-Fi

connection settings" - "Wi-Fi Settings Moving"

Read the guidelines for

the "Wi-Fi Settings Moving"

to display a guidance screen.

O O<sup>\*1</sup>

O \*2

\_

\_

(b) Manual connection

(c) Wi-Fi OR Code<sup>†</sup>

(d) WPS function

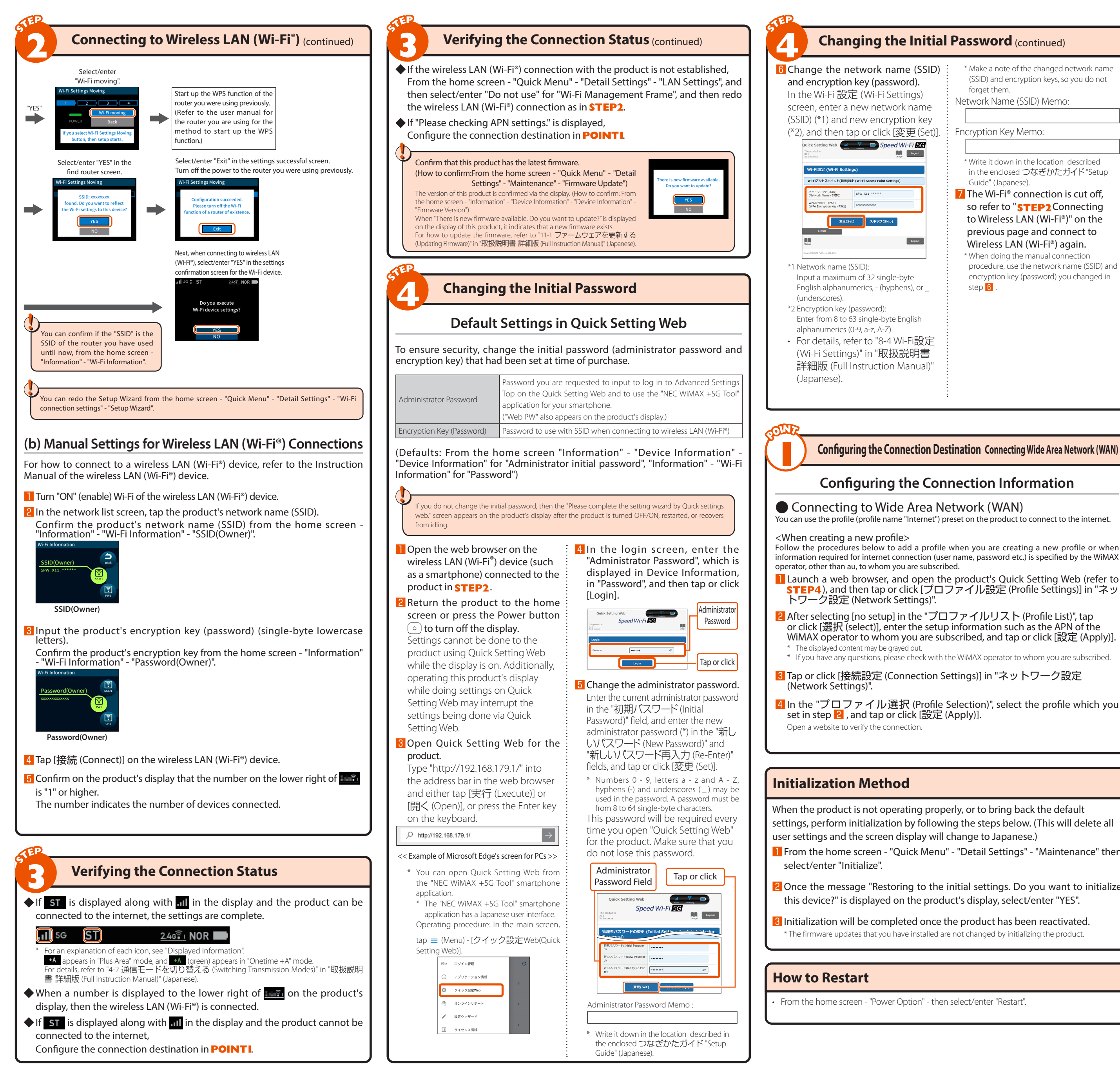

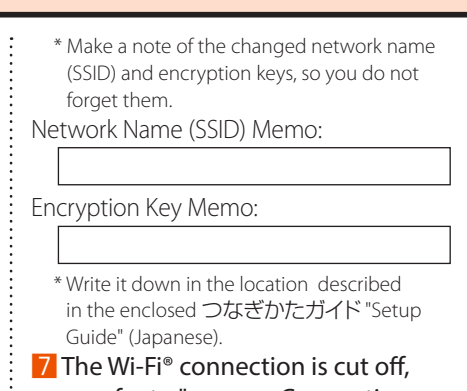

so refer to "STEP2 Connecting to Wireless LAN (Wi-Fi®)" on the previous page and connect to Wireless LAN (Wi-Fi®) again. \* When doing the manual connection procedure, use the network name (SSID) and encryption key (password) you changed in

step 6

## Configuring the Connection Destination Connecting Wide Area Network (WAN)

### **Configuring the Connection Information**

nformation required for internet connection (user name, password etc.) is specified by the WiMAX

STEP4), and then tap or click [プロファイル設定 (Profile Settings)] in "ネッ

or click [選択 (select)], enter the setup information such as the APN of the WiMAX operator to whom you are subscribed, and tap or click [設定 (Apply)].

4 In the "プロファイル選択 (Profile Selection)", select the profile which you

From the home screen - "Quick Menu" - "Detail Settings" - "Maintenance" then

Once the message "Restoring to the initial settings. Do you want to initialize

# **Displayed Information**

Message

About This produce and Linux limited to

reguseres undernank or undernank or microsort Corporation in the United St er countries. ■ App Store is a service mark of Apple Inc. ■ The iPhone tr id, Google Chrome, and Google Play are trademarks or registered trademarks or ATED. ■ USB Type-C<sup>™</sup> is a trademark of the USB Implementers Forum. ■ C

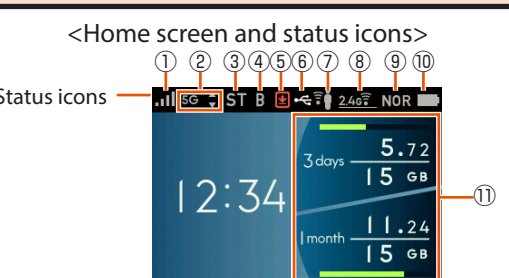

# <Home(Menu Display) screen> Home Quick Men i Infe

| Name                                         | Indicator          | State             | Explanation                                                                                                    |                                                |
|----------------------------------------------|--------------------|-------------------|----------------------------------------------------------------------------------------------------|------------------------------------------------|
| 1) Reception level                           | att                | Lit               | Indicates the signal strength of Wide Area Network (WAN) in 4 level                                                                    | S                                              |
|                                              | ×                  | Lit               | Indicates that the product is out of the service area                                                                                  |                                                |
| 2) Connection                                | 5G                 | Lit               | Indicates a 5G connection                                                                                                    | Displayed when communicating                   |
| network                                      | 4G                 | Lit               | Indicates LTE or WiMAX 2+ connection                                                                                                   | When sending When receiving                    |
| 3) Connection                                | ST                 | Lit               | Indicates the internet is connected in "Standard" mode                                                                                 |                                                |
| status                                       | +A                 | Lit               | Indicates the internet is connected in "Plus Area" $mode^{^{*1}}$                                                                      |                                                |
|                                              | +A                 | Lit (green)       | Indicates that the product is connected to the internet in "Onetime                                                                    | +A" mode <sup>*1</sup>                         |
|                                              | AP                 | Lit               | Indicates that the product is connected to the cradle (sold separately                                                                 | ) in Wi-Fi Access Point Mode                   |
|                                              | Rm                 | Lit               | Indicates "Use" is set for international roaming (for au contracts)                                                                    |                                                |
| ④ Bridge Mode settings                       | В                  | Lit               | Indicates that Bridge Mode is set                                                                                                    |                                                |
| 5) Firmware update notification              | Ŧ                  | Lit<br>(orange)   | Indicates that the latest firmware has been released and an update                                                                     | is required                                    |
| 6) Status of wired                           | ÷¢                 | Lit               | Indicates that LAN is connected via USB                                                                                                |                                                |
| connection                                   | 品                  | Lit               | Indicates that the product is connected to the cradle (sold separate                                                                   | ly) and wired LAN                              |
| 7) Status of guest SSID                      | Î                  | Lit               | Indicates guest SSID <sup>*2</sup> is on                                                                                               |                                                |
| 8 Wireless LAN<br>(Wi-Fi <sup>®</sup> ) band | 2.40 T             | Lit               | Indicates that the product is connected to the 2.4GHz band (the indicates the number of connected devices)                             | number on the lower right                      |
|                                              | 5cî                | Lit               | Indicates that the product is connected to the 5GHz band (outdoors right indicates the number of connected devices)                    | s) (the number on the lower                    |
|                                              | 5 c                | Blinking          | Indicates that the product is confirming the channel that is in use (c                                                                 | loing DFS check)                               |
|                                              | 50 <b>î</b> 1      | Lit               | Indicates that the product is connected to the 5GHz band (indoors right indicates the number of connected devices)                     | ) (the number on the lower                     |
|                                              | 24/50 = I          | Lit               | Indicates that the product is connected to the 2.4G/5G both (Outdo<br>(the number on the lower right indicates the number of connected | oor) Wi-Fi frequency setting<br>devices)       |
| 9 Energy-Saving                              | ECO                | Lit (green)       | Indicates that "Eco" mode (Prioritized saving battery) is running                                                                      |                                                |
| mode                                         | NOR                | Lit (green)       | Indicates that the product is saving energy when the remaining battery (Speed & Battery balanced)                                      | level is low in "Normal" mode                  |
|                                              | NOR                | Lit               | Indicates that the product is running in "Normal" mode (Speed & Ba                                                                     | ittery balanced)                               |
|                                              | HI-P               | Lit               | Indicates that the product is running in "High Performance" mode (                                                                     | Prioritize high speed)                         |
| 10 Battery status                            |                    | Lit <sup>*3</sup> | Indicates the remaining battery level on a scale of 6 levels                                                                           |                                                |
|                                              | <mark>-</mark> *-1 | Lit <sup>*3</sup> | Indicates that the battery is being charged                                                                                            |                                                |
| 1) Data usage                                | -                  |                   | Indicates the current data usage (3 days and 1 month accumulated data usag<br>The length of the bar indicates the proportion used      | ge value <sup>*4</sup> /upper limit set value) |
| For details, refer to "1-2                   | 各部の名               | 称と機能 (Part        | Names and Functions)" in "取扱説明書 詳細版 (Full Instruction Manual)" (Japane                                                                 | ese).                                          |

new firm

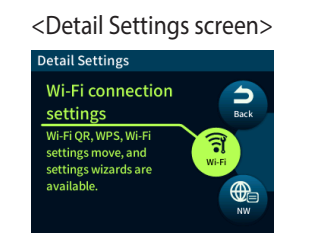

for the product.

How to display: From the home

<Device Information screen>

<Information screen>

screen - "Information" - "Device nformation" - "Device Informatio You can confirm the phone number

<Display while idling> <Settings message display> This is displayed while doing settings This is displayed when the Pow hutton o is pressed

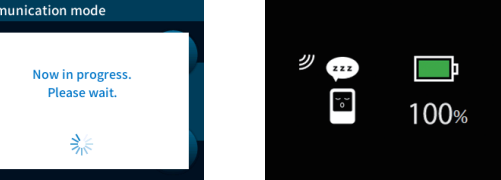

\*1: An additional charge, depending on your billing plan, may be incurred whyou switch to using "Plus Area" mode or "Onetime +A" mode. \*2: You can use a quest SSID to create a temporary internet envi nment, su

as for guests to use. Regarding guest SSIDs, refer to "3-1 無線LAN (Wi-Fi®)" 接続する (Connecting via Wireless LAN (Wi-Fi®))" in "取扱説明書 詳細版 al)" (Japanese).

 3: Turns green ( ) 3: ( ) when "Long Life Charge" is on.
 4: The one month transmission volume counts communications in "Plus Area" mod and "Onetime +A" mode. You can change the modes whose transmission volume are counted. (For details, refer to "通信量力ウンター (Communications Usage Counter)" in "8-3 ネットワーク設定 (Network Settings)" in "取扱説明書 詳細版 (Full Instruction Manual)" (Japanese).)

## Troubleshooting

| u experience diff<br>'取扱説明書 詳約                                                                                                    | ficulty setting up<br>田版 (Full Instruc                                                                                                    | o an internet connection even when the i<br>tion Manual)" (Japanese) are followed, ple                                                                                                    | instructions in the "Setup Guide" and<br>ease check the following items.                                                                                                    |
|----------------------------------------------------------------------------------------------------|----------------------------------------------------------------------------------------------------|----------------------------------------------------------------------------------------------------|----------------------------------------------------------------------------------------------------|
| ble to connect<br>ne internet                                                                                                    | <ul> <li>Make sure th</li> <li>The incoming<br/>incoming sign</li> <li>If the "ST" or<br/>that an intern</li> </ul>                                                                                                    | at you are located in a service area.<br>g signal strength may be low. Retry the co<br>nal strength.<br>"+A" icon does not appear in the display,<br>net connection has been properly set up.                                                                                                    | onnection in a location with a higher<br>, launch Quick Setting Web to check                                                                                                    |
| nmunication is<br>ly disrupted                                                                                                    | <ul> <li>The incomini-<br/>location for a</li> <li>Check the repack before r</li> <li>Check to see (Wi-Fi®), or by</li> <li>If the production of the production N</li> <li>Confirm that (How to confirm that display of thi (For how to Firmware)" in</li> </ul> | g signal strength may be low. Check the<br>higher incoming signal strength.<br>maining battery level. If the remaining bat<br>econnecting the product.<br>if the product is properly connected to<br>y a USB cable (commercially available).<br>t is connected to a PC, or the like, on a wire<br>dio interference from other networks, su<br>in the vicinity, radio reception may be<br>uct. (Refer to '8-4 Wi-Fi 設定 (Wi-Fi Set<br>lanual)" (Japanese))<br>this product has the latest firmware.<br>irm:From the home screen - "Quick Menu<br>- "Firmware Update")<br>e is new firmware available. Do you wa<br>s product, it indicates that a new firmware<br>update the firmware, refer to "11-1 77"<br>"取扱説明書 詳細版 (Full Instruction Ma | radio reception level and move to a<br>tery level is low, recharge the battery<br>a PC, or the like, on a wireless LAN<br>eless LAN (Wi-Fi®) reboot the product.<br>ch as multiple access points having<br>improved by changing "Channels"<br>tings)" in "取扱説明書 詳細版 (Full<br>a" - "Detail Settings" - "Maintenance"<br>int to update?" is displayed on the<br>e exists.<br>ムウェアを更新する (Updating<br>anual)" (Japanese)) |
| nmunication<br>ns slow                                                                                                    | <ul> <li>The connecti</li> <li>When Energ<br/>mode (Priorit<br/>possible. Characteristic)</li> </ul>                                                                                                    | ion point might be congested. Allow for so<br>y-Saving mode is in "Normal" mode (S<br>tized saving battery) and the battery pow<br>arge the battery.                                                                                                    | ome time before retrying.<br>peed & Battery balanced) or "Eco"<br>ver is low, then 5G connection is not                                                                                                    |
| harge in the battery<br>s to decrease quickly.                                                                                                    | <ul> <li>When the En<br/>change it to '</li> </ul>                                                                                                    | ergy-Saving mode is set to "High Perforn<br>'Eco" mode (Prioritized saving battery).                                                                                                    | nance" mode (Prioritize high speed),                                                                                                    |
| not connect to<br>less LAN (Wi-Fi®)                                                                                                    | • From Quick S<br>号化 (Encryp<br>"WPA/WPA2-<br>化強化 (Prote                                                                                                    | etting Web, go to "Wi-Fi 設定 (Wi-Fi Setting<br>tion)" and change "暗号化モード (Encrypt<br>PSK(TKIP/AES)", and then go to "拡張設定 (<br>ected Management Frame Function)" to "O                                                                                                    | gs)" - [Wi-Fi 設定 (Wi-Fi Settings)] - "暗<br>ion Mode)" to "WPA2-PSK(AES)" or to<br>(Advanced Setup)" to set "Wi-Fi 暗号<br>FF", then connection may be possible.                                                                                                    |
| arding details o<br>Ibleshooting)" in                                                                                                    | on setting pro<br>"取扱説明書 詳                                                                                                    | cedures and other information, refer<br>細版 (Full Instruction Manual)" (Japanese).                                                                                                    | to "11-2 故障とお考えになる前に                                                                                                    |
| upported OS<br>ct can be used on OSs, su<br>that comply with the TCP/<br>lapanese versions of the O<br>the following OSs are su<br>1.<br>10, Windows <sup>*</sup> 8.1 (SP1 - | ch as Windows <sup>*</sup> , Mac,<br>IP protocol stack (use<br>S).<br>oported during USB<br>and later) Japanese                                                                                                    | versions, 32 bit (x86) versions and 64 bit (x64) versions,<br>and macOS 11 (Intel), 10.15 (Intel), 10.14 (Intel), 10.13 (Intel),<br>10.12 (Intel), OS X 10.11 (Intel), 10.10 (Intel), 10.9 (Intel)<br>Japanese versions                                                                                                    | About supported browsers<br>The web browsers to the right can be used to do setting<br>in Quick Setting Web.<br>Also, the supported products include the products to the righ<br>with pre-installed OS and the products which are guarantee<br>by manufacturers for use with the OS to the right. [Self-mad<br>computers are not supported] (As of November 2021)                                                     |

the imore trademark is used under license from Aiphone Co, Ltd. ■ Intern trademarks of Google LLC. ■ Bluetooth and the Bluetooth logo are trademar Forum. ■ Other company names, brand names, cardia

| Physical dimensions ( $W \times H \times D$ )                                                                                                    | Approx. 136 (W) × 68 (H) × 14.8 (D) mm                                                                                                    |                                                                                                    |
|----------------------------------------------------------------------------------------------------|----------------------------------------------------------------------------------------------------|----------------------------------------------------------------------------------------------------|
| Weight                                                                                                    | Approx. 174 g                                                                                                    |                                                                                                    |
| nterface                                                                                                    | USB 3.0 Super Speed (Type C connector ×1)*<br>Compliant with Bluetooth 5.1 Wireless Techn                                                                                                    | blogy <sup>*4</sup>                                                                                                    |
| Display                                                                                                    | Color LCD (320 $\times$ 240 dots)                                                                                                    |                                                                                                    |
| Power supply                                                                                                    | 5V DC/9V DC Max 1.5A                                                                                                    |                                                                                                    |
| nternal battery                                                                                                    | Lithium-ion battery, nominal voltage 3.8 V/ra                                                                                                    | ted capacity 4,000 mAh                                                                                                    |
| Continuous standby<br>time <sup>*1</sup>                                                                                                    | Waiting state: Approx. 35 hours<br>Idle state: Approx. 400 hours                                                                                                    |                                                                                                    |
| Continuous                                                                                                    | "Normal" mode (Speed & Battery balanced)                                                                                                    | Approx. 490 minutes                                                                                                    |
| During Wi-Fi® connection)                                                                                                    | "Eco" mode (Prioritized saving battery)                                                                                                    | Approx. 570 minutes                                                                                                    |
| Operating environment                                                                                                    | Operating temperature range: 5°C to 35°C<br>Operating humidity range: 35% to 85% (with                                                                                                    | no condensation)                                                                                                    |
| Charging time                                                                                                    | Approx. 190 minutes (when using the TypeC C<br>separately)or TypeC Con<br>separately))                                                                                                    | ommon AC Adapter 01 (0601PQA) (sold<br>Imon AC Adapter 01 U (0601PQV) (sold                                                                                                    |
| 1: The continuous stand<br>communication netword<br>2: The continuous commu<br>3: Use of USB2.0 or later<br>should be noted that o<br>4: Uses remote-activation fi<br>VAN                                                                                                    | dby time and continuous communicatior<br>rk being used.<br>unication time when connected to a single wi<br>is recommended as a sufficient transfer rat<br>peration is not guaranteed with all computers<br>rom a smartphone. The product does not have a                                                                                                    | time may vary depending on the<br>reless LAN (Wi-Fi®) device.<br>e cannot be achieved with USB1.1. It<br>Bluetooth® tethering function.                                                                                                    |
| 1: The continuous stand<br>communication networ<br>2: The continuous commu<br>3: Use of USB2.0 or later<br>should be noted that o<br>4: Uses remote-activation fr<br>VAN<br>Communication methods                                                                                                    | dby time and continuous communicatior<br>rk being used.<br>unication time when connected to a single wi<br>is recommended as a sufficient transfer rat<br>peration is not guaranteed with all computer:<br>rom a smartphone. The product does not have a                                                                                                    | time may vary depending on the<br>reless LAN (Wi-Fi®) device.<br>e cannot be achieved with USB1.1. It<br>Bluetooth® tethering function.<br>                                                                                                |
| 1: The continuous stand<br>communication networ<br>2: The continuous commu<br>3: Use of USB2.0 or later<br>should be noted that o<br>4: Uses remote-activation fr<br>/AN<br>Communication methods<br>AN                                                                                                    | dby time and continuous communicatior<br>rk being used.<br>unication time when connected to a single wi<br>is recommended as a sufficient transfer rat<br>peration is not guaranteed with all computers<br>rom a smartphone. The product does not have a<br>5G, LTE, WiMAX 2+, UMTS (when using the pr                                                                                                    | time may vary depending on the<br>reless LAN (Wi-Fi®) device.<br>e cannot be achieved with USB1.1. It<br>Bluetooth® tethering function.                                                                                                    |
| 1: The continuous stand<br>communication networ<br>2: The continuous commu<br>3: Use of USB2.0 or later<br>should be noted that o<br>4: Uses remote-activation fr<br>VAN<br>Communication methods<br>AN<br>Communication methods                                                                                                    | dby time and continuous communicatior<br>rk being used.<br>unication time when connected to a single wi<br>is recommended as a sufficient transfer rat<br>peration is not guaranteed with all computers<br>rom a smartphone. The product does not have a<br>5G, LTE, WIMAX 2+, UMTS (when using the pr<br>Wi-Fi* (compliant with IEEE802.11a/b/g/n/ac                                                                                                    | time may vary depending on the<br>reless LAN (Wi-Fi®) device.<br>e cannot be achieved with USB1.1. It<br>Bluetooth® tethering function.<br>oduct overseas with an au contract)<br>//ax)                                                    |
| 1: The continuous stand<br>communication networ<br>2: The continuous commu<br>3: Use of USB2.0 or later<br>should be noted that o<br>4: Uses remote-activation fr<br>VAN<br>Communication methods<br>AN<br>Communication methods<br>Supported frequencies                                                                                                    | dby time and continuous communicatior<br>rk being used.<br>unication time when connected to a single wi<br>is recommended as a sufficient transfer rat<br>peration is not guaranteed with all computers<br>rom a smartphone. The product does not have a<br>5G, LTE, WIMAX 2+, UMTS (when using the pr<br>Wi-Fi* (compliant with IEEE802.11a/b/g/n/ac<br>Wi-Fi*: 2.4 GHz/5 GHz (W52/W56 supported)                                                                                                    | time may vary depending on the<br>reless LAN (Wi-Fi®) device.<br>e cannot be achieved with USB1.1. It<br>Bluetooth® tethering function.<br>oduct overseas with an au contract)<br>/ax)                                                     |
| 1: The continuous stand<br>communication netword<br>2: The continuous commu-<br>3: Use of USB2.0 or later<br>should be noted that of<br>4: Uses remote-activation fr<br>VAN<br>Communication methods<br>AN<br>Communication methods<br>Supported frequencies<br>Wi-Fi security methods                                                                                                    | dby time and continuous communicatior<br>rk being used.<br>unication time when connected to a single wi<br>is recommended as a sufficient transfer rat<br>peration is not guaranteed with all computers<br>rom a smartphone. The product does not have a<br>5G, LTE, WiMAX 2+, UMTS (when using the pr<br>Wi-Fi* (compliant with IEEE802.11a/b/g/n/ac<br>Wi-Fi*: 2.4 GHz/5 GHz (W52/W56 supported)<br>WPA2-PSK (AES)<br>WPA -WPA2-PSK (TKIP/AES)<br>WPA3-SAE(AES)<br>WPA2-PSK/WPA3-SAE(AES)                                                                                                    | time may vary depending on the<br>reless LAN (Wi-Fi®) device.<br>e cannot be achieved with USB1.1. It<br>Bluetooth® tethering function.                                                                                                    |
| 1: The continuous stand<br>communication networ<br>2: The continuous commu<br>3: Use of USB2.0 or later<br>should be noted that o<br>4: Uses remote-activation fr<br>VAN<br>Communication methods<br>AN<br>Communication methods<br>Supported frequencies<br>Wi-Fi security methods<br>Maximum number of si-<br>nultaneous connections*                                                                                      | dby time and continuous communicatior<br>rk being used.<br>unication time when connected to a single wi<br>is recommended as a sufficient transfer rat<br>peration is not guaranteed with all computers<br>rom a smartphone. The product does not have a<br>5G, LTE, WiMAX 2+, UMTS (when using the pr<br>Wi-Fi* (compliant with IEEE802.11a/b/g/n/ac<br>Wi-Fi*: 2.4 GHz/5 GHz (W52/W56 supported)<br>WPA2-PSK (AES)<br>WPA / WPA2-PSK (TKIP/AES)<br>WPA3-SAE(AES)<br>WPA3-SAE(AES)<br>WPA2-PSK/WPA3-SAE(AES)<br>Wi-Fi*: 16 devices/US8: 1 device<br>2.4 GHz/5 GHz simultaneous transmission pc                                                                        | time may vary depending on the<br>reless LAN (Wi-Fi®) device.<br>e cannot be achieved with USB1.1. It<br>Bluetooth® tethering function.<br>oduct overseas with an au contract)<br>/ax)                                                     |
| 1: The continuous stand<br>communication netword<br>2: The continuous commu<br>2: The continuous commu<br>3: Use of USB2.0 or later<br>should be noted that of<br>4: Uses remote-activation fr<br>VAN<br>Communication methods<br>AN<br>Communication methods<br>Supported frequencies<br>Wi-Fi security methods<br>Maximum number of si-<br>nultaneous connections*<br>: When using the USB con<br>to 17 devices can be com | dby time and continuous communication<br>rk being used.<br>unication time when connected to a single wi<br>is recommended as a sufficient transfer rat<br>peration is not guaranteed with all computers<br>rom a smartphone. The product does not have a<br>5G, LTE, WiMAX 2+, UMTS (when using the pr<br>Wi-Fi* (compliant with IEEE802.11a/b/g/n/ac<br>Wi-Fi* 2.4 GHz/5 GHz (W52/W56 supported)<br>WPA2-PSK (AES)<br>WPA3-SAE(AES)<br>WPA3-SAE(AES)<br>WPA2-PSK/WPA3-SAE(AES)<br>WPA2-PSK/WPA3-SAE(AES)<br>Wi-Fi*: 16 devices/USB: 1 device<br>2.4 GHz/5 GHz simultaneous transmission pc<br>nnection, and wired LAN and wireless LAN (Win<br>nected to the product. | time may vary depending on the<br>reless LAN (Wi-Fi®) device.<br>e cannot be achieved with USB1.1. It<br>Bluetooth® tethering function.<br>oduct overseas with an au contract)<br>(ax)<br>ssible<br>-Fi®) connections at the same time, up |

# This is displayed when $\triangle$ or $\bigtriangledown$ is press in the home screen.

< Ouick Menu screen >

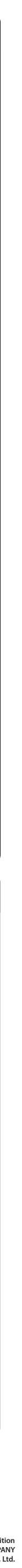